## jumpserver如何新建用户及分配资材

选择视图下控制台,左侧用户管理选择用户列表:

| 📚 JumpServer   | ☰视图 | A Default V                   |                        |         | <b>N 8</b> \$ | 工单 养 | 助、 🛛 高喜泽 |
|----------------|-----|-------------------------------|------------------------|---------|---------------|------|----------|
| 幸 控制台          | ₽   | ė •                           |                        |         |               |      |          |
| <b>8</b> 8.仪表盘 | 控制者 | <ul> <li>         ・</li></ul> |                        |         | ✓ 搜索          |      | 0 ± ± 0  |
| 暑用户管理 ^        |     | 名称 中                          | 用户名                    | 用户组名    | 来源~           | 有效   | 操作       |
| 用户组            |     | Administrator                 | admin                  | Default | 数据库           | ×    | 更新 更多 >  |
| 角色列表           |     | coremail工程师                   | coremail               |         | 数据库           | ×    | 更新更多~    |
| ロ 资产管理 ~       |     | NC外部运维人员-杨光                   | yangguang              |         | 数据库           | ×    | 更新 更多 >  |
| ■ 应用管理 ~       |     | NC外部运维颜问·朱强武                  | zhuqiangwu             |         | 数据库           | ×    | 更新 更多 ~  |
| □ 账号管理 ~       |     | OFS外部顾问·代继涛                   | daojitao               |         | 数据库           | ×    | 更新 更多 >  |
| 12 权限管理 ~      |     | OFS外部顾问-胡锐利                   | huruili                |         | 数据库           | ×    | 更新 更多 ~  |
|                |     | OFS外部顾问-范全新                   | fanquanxin             |         | 数据库           | ×    | 更新 更多 ~  |
| A 15回控制 *      |     | OFS外部關何-郭浩                    | guohao                 |         | 数据库           | ×    | 更新 更多 ~  |
| ■ 作业中心 ~       |     | OFS外部顾问-黄逵                    | huangkui               |         | 数据库           | ×    | 更新 更多 >  |
|                |     | wms外部顺问-李阳                    | liyang                 |         | 数据库           | ×    | 更新更多~    |
|                |     | wms外部顾问:汪业伟                   | wangyewei              |         | 数据库           | ×    | 更新 更多 >  |
|                |     | Tiele                         | 60003322               | 开发组     | 数据库           | ×    | 更新 更多 ~  |
|                |     | 契约較外部期间- 徐靖菁                  | xujingyu               |         | 数据库           | ×    | 更新更多 ~   |
|                |     | 孔梦镜                           | 60006756               | 运维组     | 数据库           | ×    | 更新更多 ~   |
|                |     | 孙仁龙                           | 60004908               | 开发组     | 数据库           | ×    | 更新 更多 ~  |
|                |     |                               | 共39条 15条/页 ~ 〈 1 2 3 > |         |               |      |          |

## 点击创建用户:

| 😂 JumpServer      | ≘视照 ~ │  ▲ Default   ~                      |                        |         | <b>N D</b> ‡ | I# # | 8助 ~ 🛛 高睿泽 ~ |
|-------------------|---------------------------------------------|------------------------|---------|--------------|------|--------------|
| 幸 控制台             | 用户列表                                        |                        |         |              |      |              |
| 会 仪表盘             | ④ 28 26 26 26 26 26 26 26 26 26 26 26 26 26 |                        |         | ~ 搜索         |      | 0 ± ± 0      |
| 曾用户管理 ^<br>用户管理 ^ | □ 各称 ≑                                      | 用户名                    | 用户组名    | 来源~          | 有效   | 操作           |
| 用户组               | Administrator                               | admin                  | Default | 数据库          | ~    | 更新 更多 ~      |
| 角色列表              | □ coremail工程师                               | coremail               |         | 数据库          | ×    | 更新更多~        |
| □ 资产管理 ✓          | □ NC外部运维人员-杨光                               | yangguang              |         | 数据库          | ×    | 更新 更多 >      |
| ■ 应用管理 ~          | NC外部运维颜间-朱强武                                | zhuqiangwu             |         | 数据库          | ×    | 更新 更多 ~      |
| ■ 账号管理 ×          | OFS外部顾问-代维涛                                 | daojitao               |         | 数据库          | ×    | 更新 更多 >      |
| 127 权服管理 ~        | OFS外部顾问-胡锐利                                 | huruili                |         | 数据库          | ×    | 更新 更多 >      |
| 3-3-40404ad       | □ OFS外部額问-范全新                               | fanquanxin             |         | 数据库          | ×    | 更新 更多 >      |
| W MURRITHA        | OFS外部額向第                                    | guohao                 |         | 数据库          | ×    | 更新 更多 >      |
| ■ 作业中心 ~          | OFS外部酮问-黄連                                  | huangkui               |         | 数据库          | ~    | 更新 更多 >      |
|                   | wms外部顺问·李阳                                  | liyang                 |         | 数据库          | ×    | 更新 更多 ~      |
|                   | wms外部顾问-汪业伟                                 | wangyewei              |         | 数据库          | ×    | 更新 更多 >      |
|                   | Titte                                       | 60003322               | 开发组     | 数据库          | ×    | 更新 更多 >      |
|                   | 契约锁外部颜间-徐婧普                                 | xujingyu               |         | 数据库          | ×    | 更新 更多 >      |
|                   | □ 孔梦晓                                       | 60006756               | 运维组     | 数据库          | ×    | 更新 更多 >      |
|                   | 3t=1/15                                     | 60004908               | 开发组     | 数据库          | ×    | 更新 更多 ~      |
|                   |                                             | 共39条 15祭/页 > 〈 1 2 3 > |         |              |      |              |

填写用户信息,公司员工用户名为工号,外部员工一般为名字全拼。系统角色和组织角色选择用户即可。 点击提交。

| Last<br>update:<br>2023/09/00<br>07:41 | jumpserver<br>技术:新建<br>6 用户及添加<br>资材 | http://wiki.chicmax.net/doku.p | hp?id=jump    | server%E6%8A%80%E6%9C%AF:%E6%96%B0%E5%BB%BA%E7%94%A8%E6%88%B7%E5%8F%8A%E6%B7%BB%E5%8A%A0%E8%B5%8 | 4%E6%9D%90      |
|----------------------------------------|--------------------------------------|--------------------------------|---------------|--------------------------------------------------------------------------------------------------|-----------------|
| 😂 Jum                                  | pServer                              | ≡视图 ~ ▲ Default                | ~             | 🖾 🗐 🏟 工单 帮助                                                                                      | ● 商睿泽 ~         |
| 幸 控制台                                  |                                      | 创建用户                           |               |                                                                                                  |                 |
| <b>89</b> 仪表盘                          |                                      | 84 m                           |               |                                                                                                  |                 |
| 嶜 用户管理                                 |                                      | 気尸                             | * 2:0         |                                                                                                  |                 |
| 用户列表                                   |                                      |                                | H19-          |                                                                                                  |                 |
| 角色列表                                   |                                      |                                | * 用户名         |                                                                                                  |                 |
| □ 资产管理                                 |                                      |                                | * 邮箱          |                                                                                                  |                 |
| ·····································  |                                      |                                | 用户组           | 遺选择                                                                                              |                 |
| <b>内</b> 账号管理                          |                                      | 21 ST                          |               |                                                                                                  |                 |
| 12 权限管理                                |                                      | 6A HE                          | 家具結束          |                                                                                                  |                 |
|                                        |                                      |                                | 0012314040    | CHARLENPATE, ALLENPALOSATUR C REALING                                                            |                 |
|                                        |                                      |                                | MFA           | ◎ 茶門 ○ 血門 ○ 強制血用                                                                                 |                 |
| <u>₽</u> 1132440                       |                                      |                                | 来源            | 数据库 🗸                                                                                            |                 |
|                                        |                                      | 安全                             |               |                                                                                                  |                 |
|                                        |                                      |                                | * 系统角色        | 请选择                                                                                              |                 |
|                                        |                                      |                                | * (B)(D)(b)(A | Sector of                                                                                        |                 |
|                                        |                                      |                                | 303086        | PR25+<br>组织查色显用产在当能组织中的角色                                                                        |                 |
|                                        |                                      |                                | 激活            |                                                                                                  |                 |
|                                        |                                      |                                |               | 描明用户显否被认为显然转动。以后进代曾删除帐号。                                                                         |                 |
|                                        |                                      |                                | 失效日期          | © 2093-08-19 15:37:07                                                                            |                 |
| E                                      |                                      | 上海上美化妆品有限公司                    |               |                                                                                                  | Version v2.28.6 |

## 选择左侧权限管理下的资产授权或应用授权进行资产分配,右侧选择需要分配的资产:

| 😂 JumpServer   | ≡视图 > ▲ Default >                                                                        |               |                      |     |     |    |    | v 2 ¢ | 1 工単 | 帮助 🗸 🔘 高睿泽 🗸 |
|----------------|------------------------------------------------------------------------------------------|---------------|----------------------|-----|-----|----|----|-------|------|--------------|
| 幸 控制台          | 资产授权                                                                                     |               |                      |     |     |    |    |       |      |              |
| <b>8</b> 8 仪表盘 | Default (156) 2                                                                          | ėlis <b>k</b> | 更多攝作 >               |     |     |    |    | ~ 投索  |      | • ± ± 0      |
| ● 用户管理 ∨       | <ul> <li>&gt; basic (2)</li> <li>&gt; b CMS, SRM (12)</li> <li>&gt; b GPT (1)</li> </ul> |               | 名称 🗘                 | 用户  | 用户组 | 资户 | 节点 | 系统用户  | 有效~  | 操作           |
| □ 资产管理 ✓       | > ■ linux (2)<br>> ■ NTP服务器 (1)                                                          |               | 10.0.10 99-运维        | 0   | 1   | 1  | 0  | 1     | ~    | 更新 更多 ~      |
| ■ 应用管理 ~       | > <b>b</b> OA (3)<br>> <b>b</b> OFS (8)                                                  |               | 10.0.11.136-运维       | 3   | 0   | 1  | 0  | 1     | ~    | 更新更多~        |
| I 账号管理 ~       | > Im RPA (7)<br>> Im SAP (10)                                                            |               | 10.0.240.105-运维      | 0   | 1   | 1  | 0  | 1     | ~    | 更新更多~        |
| ☞ 权限管理 へ       | <ul> <li>▶ wms (15)</li> <li>▶ 上美NC服务器 (6)</li> </ul>                                    |               | 10.0.242.103-运续      | 0   | 1   | 1  | 0  | 1     | ~    | 更新更多~        |
| 资产授权           | > ■ 其他服务器(36) > ■ 回滾測试(0)                                                                |               | 10.0.242.150-运维      | 0   | 1   | 1  | 0  | 1     | ~    | 更新 更多 ~      |
| 应用授权           | > ■ 堡垒机(2)<br>> ■ 大廠飞(3)                                                                 |               | 10.0.242.17-运维       | 0   | 1   | 1  | 0  | 1     | ~    | 更新 更多 ~      |
| 🛓 访问控制 🛛 🗸 👋   | > ■ ⊥) DNS (1) > ■ 开发用服务器 (35) > ■ 打印服务器 (1)                                             |               | 10.0.242.19-运维       | 4   | 0   | 1  | 0  | 1     | ~    | 更新更多~        |
| ■ 作业中心 🗸 🗸     | <ul> <li>▶ 計畫大屏幕推送服务器(1)</li> <li>▶ 数字营销展示(2)</li> </ul>                                 |               | 10.0.242.20-运维       | 5   | 0   | 1  | 0  | 1     | ~    | 更新 更多 ~      |
|                | <ul> <li>▶ 电子合同 (1)</li> <li>▶ 邮件 (1)</li> </ul>                                         |               | 10.0.242.21-运维       | 0   | 1   | 1  | 0  | 1     | ~    | 更新 更多 ~      |
|                | <ul> <li>&gt; ■ 阿里云官网服务器 (3)</li> <li>&gt; ■ 阿里云小美平台 (1)</li> </ul>                      |               | 10.0.242.25-运维       | 0   | 1   | 1  | 0  | 1     | ~    | 更新更多~        |
|                | <ul> <li>&gt; ■ 阿里云服务器(1)</li> <li>&gt; ■ 陰滅茶馆相关(1)</li> </ul>                           |               | 10.0.242.26-运维       | 0   | 1   | 1  | 0  | 1     | ×    | 更新 更多 ~      |
|                |                                                                                          |               | 10.0.242.33-运维       | 0   | 1   | 1  | 0  | 1     | ×    | 更新 更多 ~      |
|                |                                                                                          |               | 10.0.242.35-运维       | 0   | 1   | 1  | 0  | 1     | × .  | 更新 更多 ~      |
|                |                                                                                          |               | 10.0.40.216-运维       | 3   | 0   | 1  | 0  | 1     | ×    | 更新 更多 ~      |
|                |                                                                                          |               | 10.0.40.219-运维       | 3   | 0   | 1  | 0  | 1     | ~    | 更新 更多 ~      |
|                |                                                                                          |               | 共158 条 15条/页 > 〈 1 2 | 3 4 | 5 6 | 11 | >  |       |      |              |

点击需要分配的资产后,选择用户或用户组进行用户添加:

3/3

| 📚 JumpServer | ☰视图 ~ ▲ Default ~               |               |         | 🖾 國 🏟 工单 帮助 🗸 🔘 高睿泽 🗸 |
|--------------|---------------------------------|---------------|---------|-----------------------|
| 幸 控制台        | ← 资产授权: 10.0.10.99-运维           |               |         |                       |
| <b>会</b> 仪表盘 | 基本信息 用户或用户组 资产或节点               |               |         |                       |
| 曾用户管理 ~      |                                 | 搜索 <b>0 2</b> | ▲ 添加用户  |                       |
| □ 资产管理 ~     | 用户                              | 操作            | 法法语     |                       |
| ■ 应用管理 ~     | 孔梦晚(60006756)                   |               | 添加      |                       |
| □ 账号管理 ~     | 「高春泽(gaoruize)<br>」<br>におっ(元を二) |               |         |                       |
| ☞ 权限管理 へ     |                                 |               | 譬 添加用户组 |                       |
| 资产授权         | 共3家 13歳/贝 > ( 1 )               |               | 法法规     |                       |
|              |                                 |               | N3.220= |                       |
| A. 访问控制 · ·  |                                 |               | 160011  |                       |
| ■ 作业中心 ~     |                                 |               | 运堆组     | •                     |
|              |                                 |               |         |                       |
|              |                                 |               |         |                       |
|              |                                 |               |         |                       |
|              |                                 |               |         |                       |
|              |                                 |               |         |                       |
|              |                                 |               |         |                       |
|              |                                 |               |         |                       |
|              |                                 |               |         |                       |
| Ξ            | 上海上美化妆品有限公司                     |               |         | Version v2.28.6       |
|              |                                 |               |         |                       |

| From:<br>http://wiki.chicmax.net/ - 上美IT WIKI                                                                                                    |     | tri | 2Q | s |
|----------------------------------------------------------------------------------------------------|-----|-----|----|---|
| Permanent link:<br>http://wiki.chicmax.net/doku.php?id=jumpserver%E6%8A%80%E6%9C%AF:%E6%96%B0%E5%BB%BA%E7%94%A8%E6%88%B7%E5%8F%8A%E6%B7%BB%E5%8A%A0%E8%B5%84%E6%9D%90 | , E |     | 1  |   |
| Last update: 2023/09/06 07:41                                                                                                    | 纽   |     | é  | Ę |

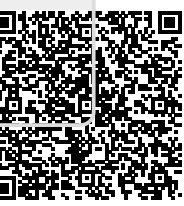

2023/12/27 20:33